## Uploading Compliance Documents for Students STEPS V4

Your program may require that you upload compliance items to your profile which may be shared with clinical partners. These can include (but are not limited to) health and immunizations, insurance, certifications, and more!

1. Log in and from your dashboard, click on Compliance. The number within the card indicates any items that need your attention.

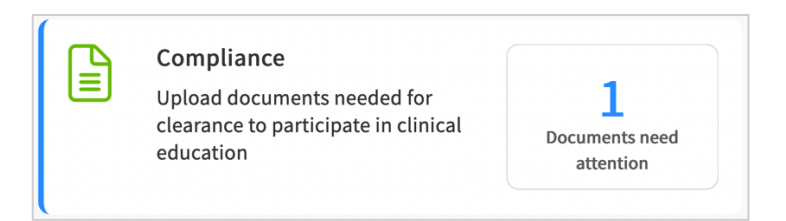

- 2. You will be redirected to the Compliance section where you will see a table with all items your program has requested you to upload. You will see any of the following statuses for each item:
  - a. Get started: you have not yet started working on this item.
  - b. **In progress**: you have begun filling your information for this item, but nothing has been submitted to the school.
  - c. **Pending Review**: the document has been submitted to your school.
  - d. **Approved**: the document has been reviewed by your school and it meets all requirements.
  - e. **Not Approved:** the document has been reviewed by your school and determined that it does not meet the requirements.
  - f. **Expiring:** an approved document on file is expiring.
  - g. **Expired**: the document has expired.
- 3. Click anywhere on the row for the item you'd like to manage.

| Documents   Approved     Documents   Pending Re        | Documents   Approved         O         Documents   Pending Review         O         O         Documents   Needs Attention |             |                     | Download           |
|--------------------------------------------------------|----------------------------------------------------------------------------------------------------|-------------|---------------------|--------------------|
| Please select any specific document to see its details |                                                                                                    |             |                     |                    |
| MANDATORY REQUIREMENT (3) 个                            | CATEGORY                                                                                                    | STATUS      | SHARED<br>WITH SITE | EXPIRATION<br>DATE |
| COVID-19 Vaccination                                   | HEALTH & IMMUNIZATION                                                                                                    | Get Started | Yes                 | -                  |
| CPR/BLS                                                | CERTIFICATIONS & TRAININGS                                                                                                | Get Started | Yes                 | -                  |
| Flu (Influenza) Due on Dec 30, 2022                    | HEALTH & IMMUNIZATION                                                                                                    | Get Started | Yes                 | -                  |

- 4. After selecting a document, a drawer will open and it will display the guidelines for your compliance requirement, a template or sample document (if your school has provided one), and any information you have previously uploaded. Please review these items before moving on.
  - a. You may see the following options:
    - i Vaccination
      - ii **Titer Details**: Can be used if you have titer information rather than vaccination details.
      - iii **Declination Details**: If for any reason you would like to decline a compliance requirement, you will use this option.

| × COVID-19 Vaccination                                                                    |                                                                                                    |
|-------------------------------------------------------------------------------------------|----------------------------------------------------------------------------------------------------|
| Your academic program may share this document with clinical sites at which you are placed | Guidelines For Students                                                                                                    |
| COVID-19 Vaccination<br>Get Started                                                       | your vaccine in the notes field. Only<br>CDC vaccination cards will be accepted<br>as proof of vaccination. If you choose               |
| COVID Dose - 1 +                                                                          | to decline the right to be vaccinated<br>against COVID-19 please complete the<br>declination form provided in the<br>"template" section |
| COVID Dose - 2 +                                                                          | Templates<br>View documents<br>Samples                                                                                                  |
| Declination Details +                                                                     | View documents                                                                                                    |

5. To begin uploading a document and completing the information for a requirement, click on the plus (+) icon next to the document name. To edit an existing item, click the pencil icon.

| COVID-19 Vaccination<br>Get Started |   |
|-------------------------------------|---|
| COVID Dose - 1                      | + |

- 6. Another drawer will open asking for additional details and allowing you to drag and drop a file to be uploaded. Alternatively, you may click on the cloud button to search for a file to upload.
- 7. After you have completed all required fields, click Submit for Review.

| COVID Dose - 1                                                      | ^                    | Guidelines For Students<br>Please include the manufacturer of your<br>vaccine in the notes field. Only CDC |
|---------------------------------------------------------------------|----------------------|----------------------------------------------------------------------------------------------------|
| Dose 1 Date **                                                      |                      | vaccination cards will be accepted as proof                                                                |
| Feb 08, 2022                                                        | Ē                    | the right to be vaccinated against                                                                         |
| Manufacturer                                                        |                      | COVID-19 please complete the declination<br>form provided in the "template" section                        |
| Manufacturer                                                        |                      | View documents                                                                                             |
| Lot Number                                                          |                      | Samples<br>View documents                                                                                  |
| Note                                                                |                      |                                                                                                    |
| Paragraph $\sim$ <b>B</b> $I \cup$ $:= \sim \frac{1}{2} = \sim$ $=$ | ⊘ ∽ :                |                                                                                                    |
|                                                                     | 2000 characters left |                                                                                                    |
| (     Tyload Files                                                  |                      |                                                                                                    |
| Supported formats: pdf doc ing ineg png docy ylsy                   |                      |                                                                                                    |

8. You will be asked to confirm your submission. Click OK.

| Are you sure you want | t to submit for review? |
|-----------------------|-------------------------|
| ОК                    | Cancel                  |

9. The drawer will close, and you will see the status of the item you are working on change to Pending Review.

| imes COVID-19 Vaccination           |                                                                                         |                                                                                                    |
|-------------------------------------|-----------------------------------------------------------------------------------------|----------------------------------------------------------------------------------------------------|
| Your academic program may share     | ur academic program may share this document with clinical sites at which you are placed |                                                                                                    |
| COVID-19 Vaccination Pending Review |                                                                                         | your vaccine in the notes field. Only<br>CDC vaccination cards will be accepted<br>as proof of vaccination. If you choose |
| COVID Dose - 1                      |                                                                                         | to decline the right to be vaccinated against COVID-19 please complete the declination form provided in the               |
| Dose 1 date<br>Feb 08, 2022         | Manufacturer<br>Manufacturer                                                            | "template" section<br>Templates<br>View documents<br>Samples<br>View documents                                            |

10. Once you submit a document for approval, keep returning to check the status of your requirements. When your school has reviewed the document, it will change to:

- a. **Not approved**: your document will include a status, and once selected will show you details as to why your document has not been approved. Click on the pencil icon to make the needed changes and/or upload a new document.
- b. **Approved**: you are good to go!

| Documents   Approved     Documents   Pending Review    | Documents   Needs Attention |                |                     | Download           |
|--------------------------------------------------------|-----------------------------|----------------|---------------------|--------------------|
| Please select any specific document to see its details |                             |                |                     |                    |
| MANDATORY REQUIREMENT (3) 个                            | CATEGORY                    | STATUS         | SHARED WITH<br>SITE | EXPIRATION<br>DATE |
| COVID-19 Vaccination                                   | HEALTH & IMMUNIZATION       | Not Approved   | Yes                 | -                  |
| CPR/BLS                                                | CERTIFICATIONS & TRAININGS  | Approved       | Yes                 | Dec 30, 2022       |
| Flu (Influenza)                                        | HEALTH & IMMUNIZATION       | Pending Review | Yes                 | -                  |